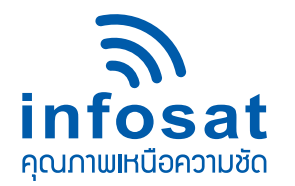

## <mark>คู่มือการเปลี่ยนความถี่ OTA เครื่องรับดาวเทียม INFOSAT</mark>

## ขั้นตอนการเปลี่ยนความถี่ OTA มีดังนี้

- 1. ให้เปิดเครื่องรับดาวเทียม
- 2. เมื่อเปิดเครื่องรับดาวเทียมแล้ว ให้กดเมนู (ดังรูปด้านล่าง)

| 🗢 ป๋อง |                        | อินโฟแซท                    |  |
|--------|------------------------|-----------------------------|--|
|        | ช่องที่วี              | 0                           |  |
|        | ช่องวิทยุ              |                             |  |
| Ī      | เพิ่มของใหม่           |                             |  |
|        | Home channel           |                             |  |
|        |                        |                             |  |
|        |                        | 8 - Ólî -                   |  |
| B      | 🏧 เลือก 🚺 พลิกหน้า 🕅 ต | กล <sub>่</sub> ง MENU) ออก |  |

- 3. ให้เลื่อนไปที่แถบตั้งค่าระบบ
- 4. แล้วไปที่การตั้งค่า OTA

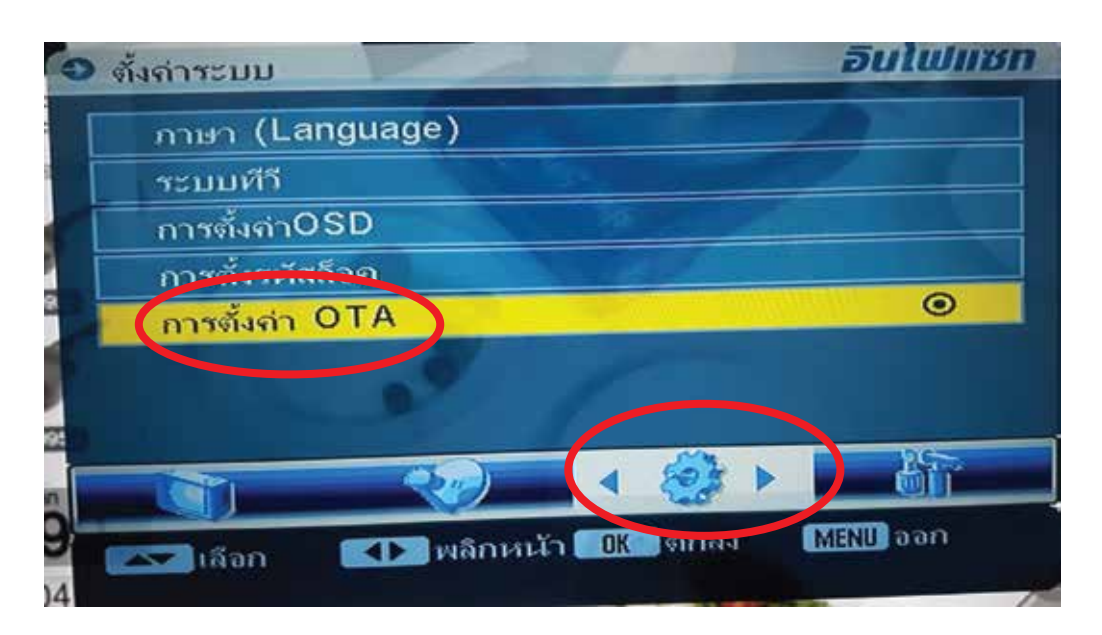

\*ความถี่ OTA ในกล่องแต่ละรุ่นจะไม่เหมือนกัน ให้ใส่ค่า OTA ตรงกับระบบและกล่อง ของท่าน

www.infosats.com 02-584-4755

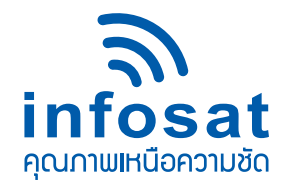

## ้คู่มือการเปลี่ยนความถี่ OTA เครื่องรับดาวเทียม INFOSAT

5. ให้กดเข้าไปที่ตั้งค่า OTA แล้วใส่รหัส (0000)

| 🕙 ตั้งก่าระบบ |                 | อินโฟแซท    |
|---------------|-----------------|-------------|
| กาษา (Lai     | nguage)         |             |
| ระบบที่วั     | เขิญใส่รหัสผ่าน |             |
| การตั้งระ     |                 |             |
| การตั้งค่     |                 | 0           |
| T Bass        |                 |             |
|               |                 | h hes       |
|               |                 |             |
| 🧧 💽 เลือก     | Wลิกหน้า 0K ตก  | ลง MENU ออก |

เมื่อเข้ามาแล้วจะเห็น ความถี่ช่องเป็น 3840 Symbol Rate 30000
 OTA PID 00999 เลือกขั้ว แนวตั้ง

| การตั้งล่า OTA     | อิน     | ឃែរសា |
|--------------------|---------|-------|
| <b>กานมถี่ป</b> อง | 03840   |       |
| Symbol Rate        | 30000   |       |
| OTA PID            | 00999   |       |
| เลือกซ้ำ           | แนวทั้ง |       |
| โหลด OTA อัตโ      | เปิด    |       |
|                    |         |       |
|                    |         |       |
| 🚮 แก้ไข MENU ออก   |         |       |

Line : @infosat

www.infosats.com \_02-584-4755

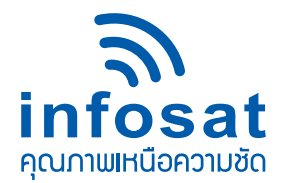

## <mark>คู่มือการเปลี่ยนความถี่ OTA เครื่องรับดาวเทียม INFOSAT</mark>

7. ให้เปลี่ยน ความถี่ช่อง เป็น 4040 แล้วกดเมนูเพื่อบันทึกและออก

\*(ในช่องความถี่ OTA ในกล่องแต่ละรุ่นจะไม่เหมือนกัน ให้ใส่ ค่า OTA ให้ตรงกับระบบและกล่องของท่าน)

| การตั้งค่า OTA     |               | อินโฟแซท |
|--------------------|---------------|----------|
| จาามถี่ช่อง        | 0404 <u>0</u> |          |
| Symbol Rate        | 30000         |          |
| OTA PID            | 00999         |          |
| เลือกขั้ว          | แนวตั้ง       |          |
| โหลด OTA อัตโ      | เปิด          |          |
|                    |               |          |
|                    |               |          |
|                    |               |          |
|                    |               |          |
| ඟ แก้ไข 🕅 🕅 เมืองก |               |          |
| Initial MENU ออก   |               |          |

8. จากนั้นให้ ปิด-เปิด เครื่อง หนึ่งครั้ง เครื่องก็จะ OTA ความถี่ตัวใหม่โดยอัตโนมัติ

| 🗢 อัฟเกรดซอฟทแาร์         |                      | อินโฟแซก |
|---------------------------|----------------------|----------|
| Upgrade Type              | ΟΤΑ                  |          |
| ป้อออสังแกรร              | ทั่งหมด              |          |
| 1811                      |                      |          |
|                           |                      | 0%       |
| "รับข้อมูล OTA, กรุณารอสั | กก <sub>ี่วี</sub> " |          |
|                           |                      |          |
|                           |                      |          |
|                           |                      | -        |
| เลือก 🚺 แก้ไข             | MENU DOM             |          |

\*\* ความถี่ OTA ในกล่องแต่ละรุ่นจะไม่เหมือนกัน ให้ใส่ค่า OTA ตรงกับระบบและกล่อง ของท่าน \*\*
\*\*\* เครื่องตัวใหนที่ทำแล้วไม่ OTA ให้นำเครื่องไปอัพซอฟต์แวร์ใหม่และตรวจสอบหน้าจานดาวเทียม \*\*\*

Line : @infosat

Facebook : InfosatColtd

www.infosats.com

02-584-4755